## DSC REGISTRATION ON MCA 21-V3 PORTAL

## **Attention Points**

- > Download EMSIGNER and EMBRIDGE BOTH for DSC registration.
- > Change PIN/ Password of the DSC (For First Time Association under this Service).
- For Professionals, Directors, Designated Partners, Manager, Secretary, Authorized Representatives, Professional Staff Members, registration as a "BUSINESS USER" is MUST for completion of DSC Registration.
- One person can have one DSC role only. For Ex: He can register DSC either as a director or authorized representative of the company.
- DSC registration on MCA 21-V3 portal is MUST even if the DSC under the particular category has already been registered under MCA 21-V2 portal.

## STEP BY STEP PROCESS FOR DSC REGISTRATION

| ✓ Go to FO                | Services, C                         | lick on "Associat                                                                                                    | e DSC".           |                                                                                                    |                             |
|---------------------------|-------------------------------------|----------------------------------------------------------------------------------------------------|-------------------|----------------------------------------------------------------------------------------------------|-----------------------------|
| Home About MCA            | Acts & Rules My                     | Workspace My Application                                                                                                    | MCA Services      | Data & Reports E-Consulta                                                                                                    | tion Help & FAQs Contact Us |
| ✓ Screen sh               | all appear a                        | DSC Services (Related to V2 DSC<br>DIN Services<br>Master Data<br>LLP e-Filing<br>FO Services<br>Company e-Filing<br>Company services<br>Complaints<br>Document Related Services<br>Fee And Payment Services<br>Investor Services<br>Independent Director databank<br>Track SRN transaction Status | Association)      | Verify DIN PAN Details of Director<br>Enquire DIN Status<br>Find LLPIN<br>Find CIN<br>Associate DSC<br>Track Payment Status at Associate<br>Enquire Fees<br>DSC appearing co | the right side.             |
| Important Infor           | nation                              | ant running and DSC plugged i                                                                                                    | n vour device hef | the proceeding                                                                                                    |                             |
| 1sto developed on         | ad install intest DCC w             | eh eseket issteller eliek here                                                                                                    | n your device ber | ore proceeding.                                                                                                    |                             |
| 1.*To download ar         | a Install latest DSC w              | eb socket installer click here                                                                                                    |                   |                                                                                                    |                             |
| 2.*To download ai         | nd Install latest emBri             | dge client click here                                                                                                    |                   |                                                                                                    |                             |
| 3.*For the <u>New Tol</u> | <mark>ken Users</mark> : Please upo | late your DSC PIN from the defa                                                                                                    | ult before procee | ding with association.                                                                                                    |                             |
|                           |                                     |                                                                                                    |                   | Can                                                                                                    | cel Associate DSC           |

- ✓ Select DSC Token.
- ✓ In case there are more than one token keys inserted at one time, please select the required token only.
- ✓ The name of the person will appear in the Certificate details to see if correct token is selected or not.
- ✓ Certificate details will auto-populate the name of the DSC holder.
- ✓ In the third field "Password", the user is required to feed the Latest PIN/ Password of the DSC.
- ✓ Click on "Register".

| सन्यमेव जपते GOVERNMENT OF INDIA                      | Confirm Certificate *                                                 |              |             |            |
|-------------------------------------------------------|-----------------------------------------------------------------------|--------------|-------------|------------|
| Home About MCA Acts & Rules My 1                      | Token                                                                 | Consultation | Help & FAQs | Contact Us |
| Home > MCA Services > FO Services > Associate DSC     | <b></b>                                                               |              |             |            |
| Associate DSC                                         | Certificate Details                                                   |              |             |            |
| Important Information                                 | Password                                                              |              |             |            |
| *Please ensure you have emBridge clic                 |                                                                       |              |             |            |
| 1.*To download and Install latest DSC w               | Register                                                              |              |             |            |
| 2.*To download and Install latest emBric              | lge client click here                                                 |              |             |            |
| 3."For the <b><u>New Token Users</u>:</b> Please updo | ate your DSC PIN from the default before proceeding with association. |              |             |            |
|                                                       |                                                                       | Cancel       | Associo     | ate DSC    |

✓ After clicking on "Register", DSC will get registered on MCA 21-V3 portal and the following message will appear.

| Important Information Please ensure you have emBridge clic 1*To download and Install latest DSC w | Congratulations and the streams You have<br>successfully registered your DSC with<br>DIN(Constant) Income tax<br>PAN(Constant) /Membership Number<br>(Const | ing. |  |
|---------------------------------------------------------------------------------------------------|----------------------------------------------------------------------------------------------------|------|--|
| 2.*To download and Install latest emBrid                                                          |                                                                                                    |      |  |
|                                                                                                   |                                                                                                    |      |  |